# Nå kan arrangørene registrere sine arrangement selv inne på kommunens nettside.

### Naviger til Lag og organisasjoner

Gå til «Osen.kommune.no» → Trykk på «Kalender» nederst på siden → Trykk på «Registrer arrangement» som står øverst på siden.
Alternativt følg danna lanken, https://www.esen.kommune.no/lag.og.organisasioner/

Alternativt følg denne lenken: <u>https://www.osen.kommune.no/lag-og-organisasjoner/.</u>

Nederst på siden har man en liste over lag og organisasjoner i kommunen. Trykk på lag eller organisasjoner for å se detaljer om det.

#### Registrer ny bruker

- 1. Har du engen bruker ennå må du opprette en. Trykke på «Ny bruker».
- 2. Fyll ut navn og passord (dette oppretter du selv), sett hake ved «Jeg er ikke en robot», og trykk «Lagre».
- 3. Logg inn, med brukernavn og passord.
- 4. Første gang man logger inn vil man bli bedt om å sette opp to-faktor innlogging. Velg det alternativet som passer deg best.

Hvis man velger e-post vil man få en innloggingskode på epost.

Hvis man velger «Authenticator app» så må man benytte denne applikasjonen.

## Opprette et nytt lag eller organisasjon

 Ved første gangs innlogging blir man bedt om å opprette en ny organisasjon. Velg kategori i rullegardinvinduet øverst. Skriv navnet på organisasjonen under Navn og fyll ut valgfrie felt. For å se flere valgfrie felt, trykk «Vis flere felter». Her kan det være kjekt å skrive noe om laget eller foreningen i feltet «Beskrivelse».

Om flere skal ha tilgang til din organisasjon, kan du legge opp flere personer inne på fanen Kontaktpersoner. Legg inn navn og e-post. Den som legges inn vil motta melding om dette på e-post.

Hvis man allerede har en organisasjon, klikk «Tilbake til mine organisasjoner».

2. Hvis man har lyst til å lage et nytt lag eller organisasjon, klikk «Ny organisasjon» på siden «Pålogging».

Informasjonen vil nå bli sendt kommunen for godkjenning, før den kommer ut på kommunens hjemmeside.

#### Opprette et nytt arrangement

- 1. Trykk pålogging (om du ikke allerede er innlogget).
- 2. Trykk på fanen «Arrangement»  $\rightarrow$  «Ny hendelse».
- 3. Fyll ut informasjon under hver av fanene. Det viktigste er: Tittel, Type arrangement, hvor arrangement holder sted, og når skjer det.
- 4. Når alt er lagt inn trykk «Send til godkjenning».

Arrangementet vil komme ut på kommunens hjemmeside når innlagt informasjon er godkjent av kommunen.